### Collateral 360 User Guide Oracle Banking Credit Facilities Process Management

Release 14.5.3.0.0

Part No. F50963-01

November 2021

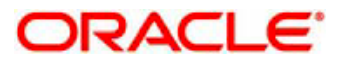

Oracle Banking Credit Facilities Process Management User Guide Oracle Financial Services Software Limited Off Western Express Highway Goregaon (East) Mumbai, Maharashtra 400 063 India Worldwide Inquiries: Phone: +91 22 6718 3000 Fax: +91 22 6718 3001 www.oracle.com/financialservices/ Copyright © 2018, 2021, Oracle and/or its affiliates. All rights reserved. Oracle and Java are registered trademarks of Oracle and/or its affiliates. Other names may be trademarks of their respective owners.

U.S. GOVERNMENT END USERS: Oracle programs, including any operating system, integrated software, any programs installed on the hardware, and/or documentation, delivered to U.S. Government end users are "commercial computer software" pursuant to the applicable Federal Acquisition Regulation and agency-specific supplemental regulations. As such, use, duplication, disclosure, modification, and adaptation of the programs, including any operating system, integrated software, any programs installed on the hardware, and/or documentation, shall be subject to license terms and license restrictions applicable to the programs. No other rights are granted to the U.S. Government.

This software or hardware is developed for general use in a variety of information management applications. It is not developed or intended for use in any inherently dangerous applications, including applications that may create a risk of personal injury. If you use this software or hardware in dangerous applications, then you shall be responsible to take all appropriate failsafe, backup, redundancy, and other measures to ensure its safe use. Oracle Corporation and its affiliates disclaim any liability for any damages caused by use of this software or hardware in dangerous applications.

This software and related documentation are provided under a license agreement containing restrictions on use and disclosure and are protected by intellectual property laws. Except as expressly permitted in your license agreement or allowed by law, you may not use, copy, reproduce, translate, broadcast, modify, license, transmit, distribute, exhibit, perform, publish or display any part, in any form, or by any means. Reverse engineering, disassembly, or decompilation of this software, unless required by law for interoperability, is prohibited.

The information contained herein is subject to change without notice and is not warranted to be error-free. If you find any errors, please report them to us in writing.

This software or hardware and documentation may provide access to or information on content, products and services from third parties. Oracle Corporation and its affiliates are not responsible for and expressly disclaim all warranties of any kind with respect to third-party content, products, and services. Oracle Corporation and its affiliates will not be responsible for any loss, costs, or damages incurred due to your access to or use of third-party content, products, or services.

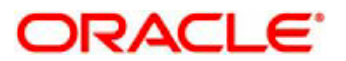

#### Contents

| 1. V | Velcome to Oracle Banking Credit Facilities Process Management |    |
|------|----------------------------------------------------------------|----|
| 2. C | Collateral 360 Degree View                                     | 5  |
| 2.1  | Collateral 360 Degree View – Relationship Manager              | 6  |
| 2.1. | .1 Overall Facility Limits                                     | 6  |
| 2.1. | .2 Overall Collateral                                          | 7  |
| 2.1. | .3 LTV Details                                                 |    |
| 2.1. | .4 Collateral Transaction Details                              | 9  |
| 2.1. | .5 Collateral Covenant Compliance                              | 9  |
| 2.1. | .6 Upcoming Events                                             | 10 |
| 2.1. | .7 Guidelines                                                  | 10 |
| 2.1. | .8 Bank Deal Enablers                                          |    |
| 2.2  | Collateral 360 Degree View – Bank User View                    |    |
| 2.2. | .1 Overall Facility Limits                                     |    |
| 2.2. | .2 Overall Collateral                                          |    |
| 2.2. | .3 LTV Details                                                 | 14 |
| 2.2. | .4 Collateral Transaction Details                              |    |
| 2.2. | .5 Collateral Covenant Compliance                              |    |
| 2.2. | .6 Collateral Seniority                                        |    |
| 2.2. | .7 Collateral Valuation List                                   |    |
| 2.3  | Collateral 360 Degree View – Customer View                     | 17 |
| 2.3. | .1 Overall Facility Limits                                     |    |
| 2.3. | .2 Overall Collateral                                          |    |
| 2.3. | .3 LTV Details                                                 |    |
| 2.3. | .4 Collateral Transaction Details                              | 20 |
| 2.3. | .5 Collateral Covenant Compliance                              | 20 |
| 2.3. | .6 Collateral Seniority                                        | 21 |
| 2.3. | .7 Collateral Valuation List                                   | 21 |
| 3. R | Reference and Feedback                                         | 23 |
| 3.1  | References                                                     | 23 |
| 3.2  | Feedback and Support                                           | 23 |

## 1. Welcome to Oracle Banking Credit Facilities Process Management

Welcome to the Oracle Banking Credit Facilities Process Management (OBCFPM) User Manual. This manual provides an overview on the OBCFPM application and guides you through the various steps involved in creating and processing collaterals and credit facilities transactions.

If you need any information, look out for the help icon.

This document is intended for helping you to conveniently create and process collaterals and credit facilities transactions in OBCFPM

#### **Overview of OBCFPM**

OBCFPM is a collateral and credit facilities middle office platform which enables your bank to streamline the Collateral and Credit facilities operations.

#### **Benefits**

OBCFPM application provides service for the customers and financial institutions. This service helps the financial institutions to manage the Collaterals and Credit Facilities of the corporate clients. OBCFPM allows you to:

- Handle Collateral Evaluation, Collateral Perfection, Collateral Review, Collateral Release, Collateral Liquidation and Collateral Insurance process
- Handle Credit Proposal with Customer on-boarding
- Handle Amendment and Closure of an existing facility
- Financial Document Upload of the corporate clients.
- Quantitative and Qualitative analysis of the corporate clients
- Handle Credit Exceptions
- Define Credit Policy
- On Boarding Group Customers

#### **Key Features**

- Stand-alone system agnostic to back office application
- Requires very little change to bank's existing core systems
- Faster time to market
- Highly configurable based on corporate specific needs
- Flexibility in modifying processes
- Roll Based Dashboards
- 360 Degree view of Collaterals

# 2. Collateral 360 Degree View

As part of Credit Framework, there would be a need to present 360-degree view of a collateral based on different business needs. Based on different user roles, OBCFPM currently supports the 360-degree view of a collateral for

- Relationship Manager
- Bank User
- Customer

# 2.1 Collateral 360 Degree View – Relationship Manager

The below shown screen will be displayed whenever an user, with a Relationship Manager role logs in into the system and on selecting the Collateral 360 Degree option from the Menu. The Dashboard is categorized into various widgets with each widget presenting a unique business functionality

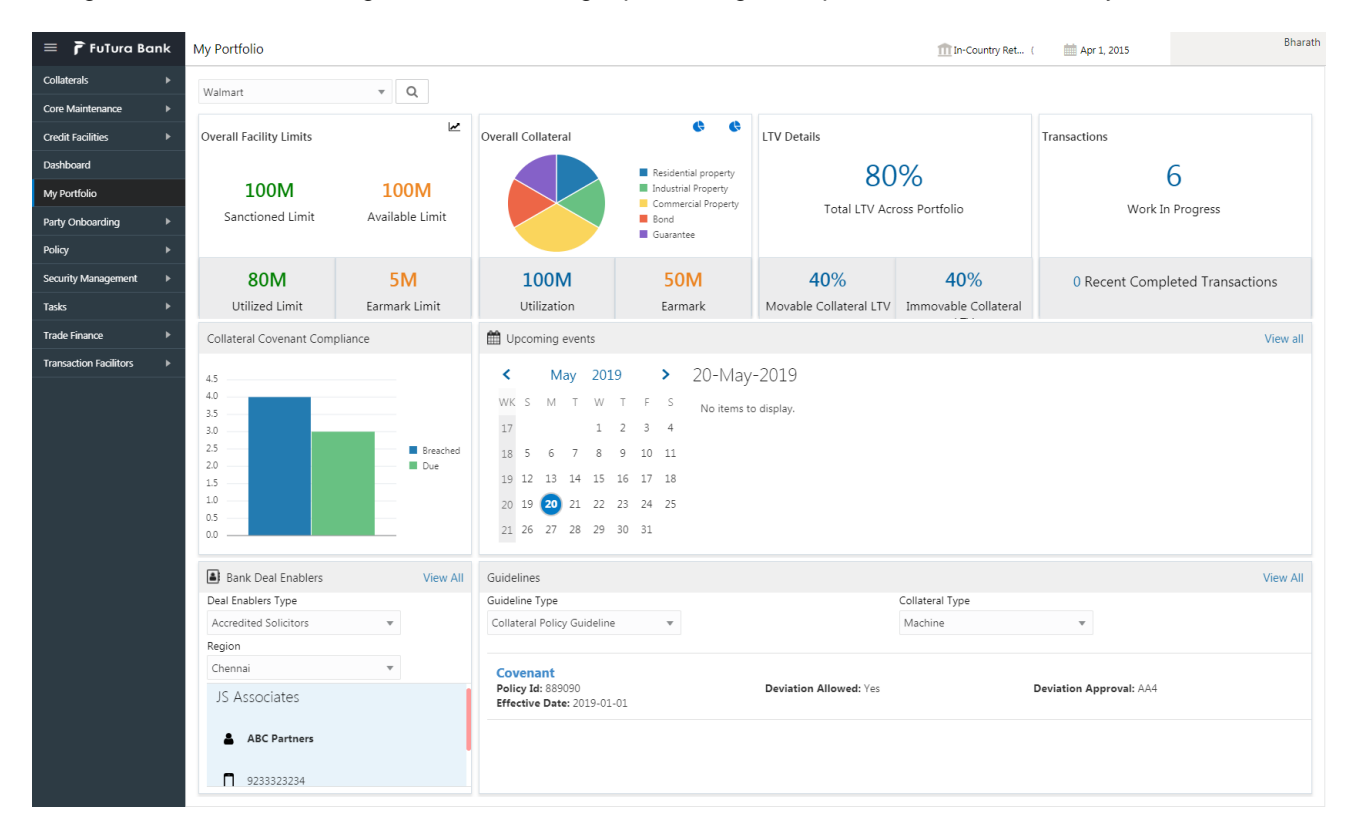

The Collateral 360 Degree view provides an option to select the customer managed by the Relationship Manager. On selecting the customer from the drop down and on clicking the search button, all the widgets will be refreshed. The following widgets will be displayed for an RM user at the abstract level.

- Overall Facility Limits
- Overall Collateral
- LTV Details
- Collateral Transaction Details
- Collateral Covenant Compliance
- Upcoming Events
- Guidelines
- Deal Enablers

#### 2.1.1 Overall Facility Limits

This widget provides the details about overall facility sanctioned to the customer. This widget also provides sub-classification of the facilities like

- Sanctioned Limit
- Available Limit
- Utilized Limit
- Earmark Limit

### 2.1.20verall Collateral

This widget provides the details about the Overall Collateral composition of the collateral against various collateral types. This widget also provides details about the overall utilization done against the collateral and the overall earmarking done against the collaterals

On selecting a collateral pie chart, the below shown screen will be displayed which shows the various collaterals along with the basic collateral attributes. Also shown against those collaterals were the quicker options to either Release, Re-Valuate or Substitute those collaterals

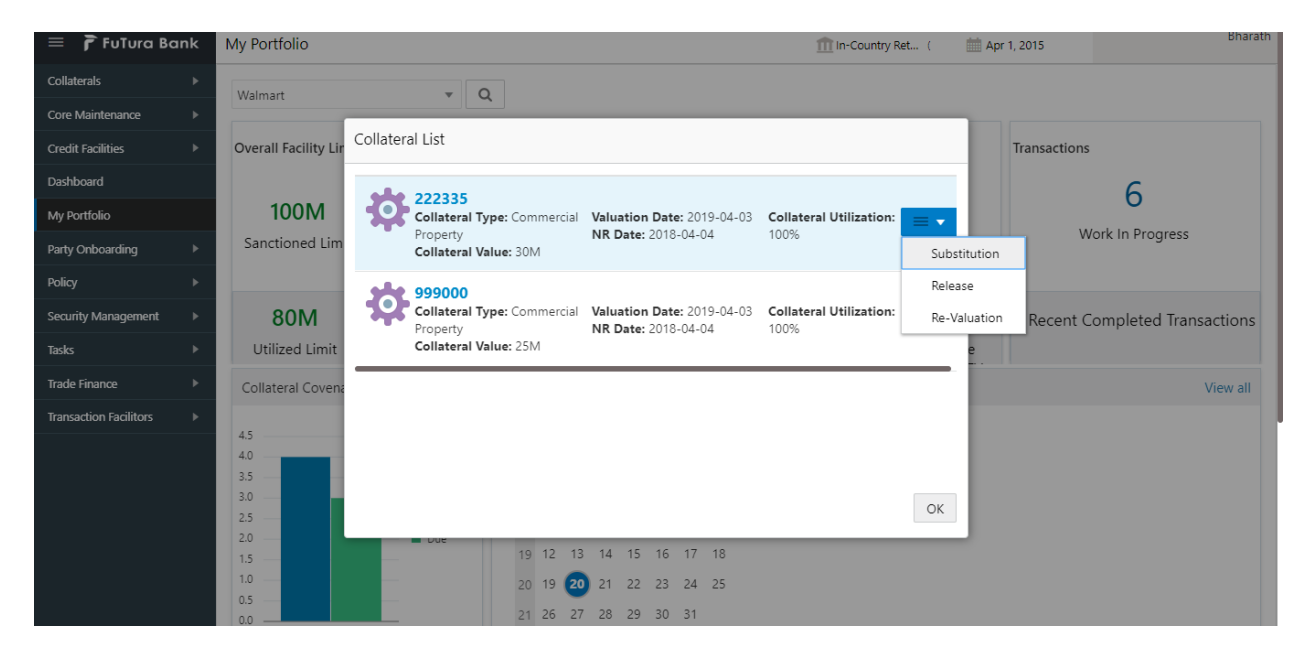

On Pressing the Utilization details in the widget, the below shown screen will be displayed

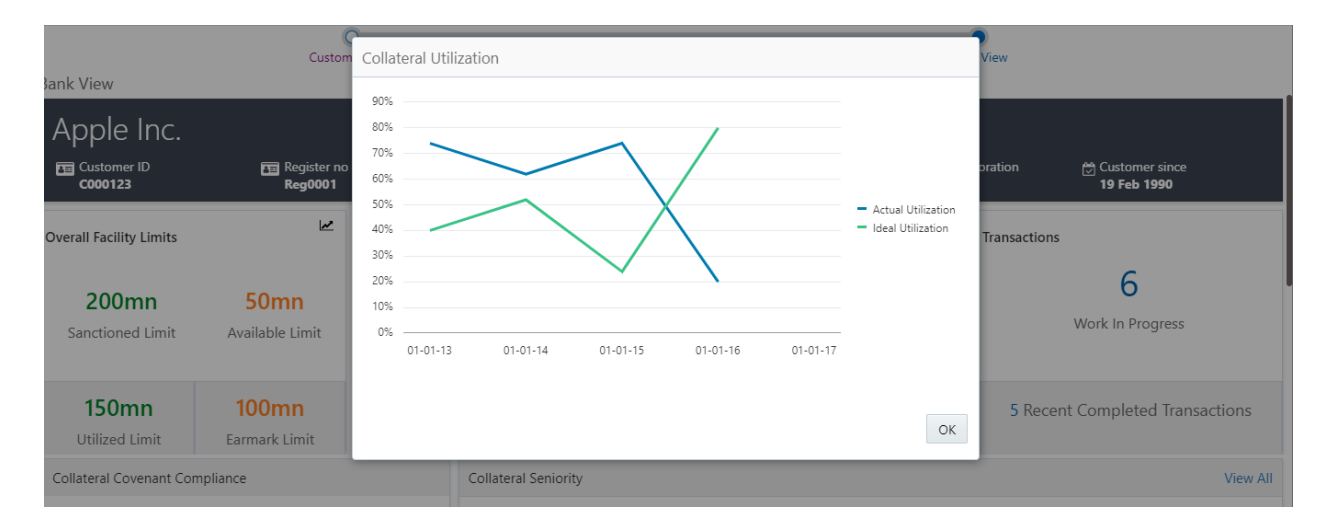

This screen shows the Line Chart with the details of how an ideal utilization of the collateral should be against the actual utilization of the collateral

On pressing the Trend Analysis button which is available at the top of the widget, the below shown screen will be displayed

| 😑 🍞 FuTura Bo          | ınk | My Portfolio         |                         | m In-Country Ret (                   | 🗰 Apr 1, 2015 | Bharath                |
|------------------------|-----|----------------------|-------------------------|--------------------------------------|---------------|------------------------|
| Collaterals            |     | Walmart              | × Q                     |                                      |               |                        |
| Core Maintenance       |     |                      |                         |                                      | -             |                        |
| Credit Facilities      |     | Overall Facility Lir | Collateral Trend        |                                      | Transactions  |                        |
| Dashboard              |     |                      | Collateral Id           |                                      |               | 6                      |
| My Portfolio           |     | 100M                 | 111222 🔻                |                                      |               | 0                      |
| Party Onboarding       |     | Sanctioned Lim       | \$18.00K                |                                      | N             | ork In Progress        |
| Policy                 |     |                      | \$15.00K                |                                      |               |                        |
| Security Management    |     | 80M                  | \$12.00K                |                                      | 0 Recent C    | completed Transactions |
| Tasks                  |     | Utilized Limit       | \$9.00K                 | <ul> <li>Collateral Value</li> </ul> | e             |                        |
| Trade Finance          |     | Collateral Covena    | \$6.00K                 |                                      |               | View all               |
| Transaction Facilitors |     | 4.5                  | \$3.00K                 |                                      |               |                        |
|                        |     | 4.0                  | \$0.00                  |                                      | 1             |                        |
|                        |     | 3.0                  |                         | ОК                                   |               |                        |
|                        |     | 2.0                  | - Duc                   |                                      |               |                        |
|                        |     | 1.5                  | 19 12 13 14 15 16 17 18 |                                      |               |                        |
|                        |     | 0.5                  | 20 19 20 21 22 23 24 25 |                                      |               |                        |
|                        |     | 0.0                  | 21 26 27 28 29 30 31    |                                      |               |                        |

This screen shows the trend in the collateral valuation of a particular collateral across various periods. On selecting a particular Collateral ID from the dropdown, the chart refreshes accordingly with the collateral value

### 2.1.3LTV Details

This widget provides the details about the LTV like the Total LTV against the portfolio, Movable Collateral LTV and Immovable Collateral LTV

| = 🍞 FuTura Bank         | My Portfol | io                                                     |                         | 🏦 In-Country Ret ( | Apr 1, 2015 Bharath   |
|-------------------------|------------|--------------------------------------------------------|-------------------------|--------------------|-----------------------|
| Collaterals             | Walmart    |                                                        |                         |                    |                       |
| Core Maintenance        | Tunnare    |                                                        |                         |                    |                       |
| Credit Facilities       | Product V  | vise LTV Break up                                      |                         |                    |                       |
| Dashboard               | ماد        | OD                                                     |                         |                    | 6                     |
| My Portfolio            |            | Amount Sanctioned: 50M<br>Linked Collateral Value: 40M | Effective Value: 80%    | Required LTV: 85%  |                       |
| Party Onboarding 📃 🕨    |            |                                                        |                         |                    | Increase LTV          |
| Policy 🕨                | •••        | CC<br>Amount Sanctioned: 50M                           | Effective Value: 80%    | Required LTV: 85%  | Decrease LTV          |
| Security Management 🛛 🕨 |            | Linked Collateral Value: 40M                           |                         |                    | ompleted Transactions |
| Tasks 🕨                 |            | BG                                                     | Effective Value 000/    | Beruized ITV: 050/ |                       |
| Trade Finance 🕨 🕨       |            | Linked Collateral Value: 40M                           | Effective value: 00%    | Required LIV: 0576 | View all              |
| Transaction Facilitors  | 24         | LC                                                     |                         |                    |                       |
|                         |            | Amount Sanctioned: 50M<br>Linked Collateral Value: 40M | Effective Value: 80%    | Required LTV: 85%  | ≡ ▼                   |
|                         |            |                                                        |                         |                    | ОК                    |
|                         | 1.5        |                                                        | 19 12 13 14 15 16 17 18 |                    |                       |
|                         | 1.0        |                                                        | 20 19 20 21 22 23 24 25 |                    |                       |
|                         | 0.5        |                                                        | 21 26 27 28 29 30 31    |                    |                       |

On selecting the LTV details widget, the below shown screen will be displayed

This screen displays the transaction against which the collateral is linked along with the Collateral Value, Effective value and the Required LTV. This screen also provides an option to Increase or Decrease the LTV values for a particular transaction, which in turn triggers the corresponding tasks.

### **2.1.4Collateral Transaction Details**

This widget provides the details about the Collateral transaction that the RM is handling/handled. The widget also provides the number of work in progress and the number of completed transactions.

On pressing the Work in progress or completed transactions, the below shown screen will be displayed

| ≡                 | 루 FuTura Bank                                             | My Portfolio     |                                                                                   | 1 In-Country Ret ( 👘 Apr 1, 2015 | Bharath |
|-------------------|-----------------------------------------------------------|------------------|-----------------------------------------------------------------------------------|----------------------------------|---------|
| Colla             | aterals >                                                 | Walmart          | ▼ Q                                                                               |                                  |         |
| Cre               | WIP Transactions                                          |                  |                                                                                   |                                  |         |
| Da<br>My          | 111222<br>Collateral Type: Resid<br>Collateral Value: 20M | lential property | Type Of Transaction: Valuation<br>Transaction Initiated Date: 2009-04-01          | Status: With Valuer              |         |
| Par<br>Pol<br>Ser | 222333<br>Collateral Type: Indus<br>Collateral Value: 40M | strial Property  | Type Of Transaction: Valuation<br>Transaction Initiated Date: 2009-04-01          | Status: With Valuer              |         |
| Tas<br>Tra        | 222335<br>Collateral Type: Com<br>Collateral Value: 30M   | mercial Property | Type Of Transaction: Substitution<br>Transaction Initiated Date: 2009-04-01       | Status: With RM                  | 5       |
| Tra               | 444555<br>Collateral Type: Bond<br>Collateral Value: 10M  |                  | Type Of Transaction: Release<br>Transaction Initiated Date: 2009-04-01            | Status: With Back office         | - 1     |
|                   |                                                           |                  |                                                                                   |                                  | ОК      |
|                   |                                                           | 1.5 —            | 19 12 13 14 15 16 17 18<br>20 19 <b>20</b> 21 22 23 24 25<br>21 26 27 28 29 30 31 |                                  |         |

This screen shows the list of Collateral transactions that the RM has initiated and their status. The screen also displays the type of the transaction and the date on which the transaction is initiated. On selecting a particular Collateral ID in this screen, Collateral Summary screen will be displayed.

#### 2.1.5Collateral Covenant Compliance

This widget provides the details about the Covenant Compliance pertaining to the Collaterals. The widget displays the bar chart with details of the number of Covenants breached and the number of Covenants due for renewal.

| му Ропто   | 10              | 100101                | 100101          |                               | Commerci  | Total LTV Across Portfolio | Work In Progress        |        |
|------------|-----------------|-----------------------|-----------------|-------------------------------|-----------|----------------------------|-------------------------|--------|
| Party Onbo | oarding 🕨 🕨     | Sanctioned Limit      | Available Limit |                               | Bond      |                            |                         |        |
| Policy     | ۰.              |                       |                 |                               | Guarantee |                            |                         |        |
| Security I | Breached Covena | ants                  |                 |                               |           |                            |                         | tions  |
| Tasks      |                 |                       |                 |                               |           |                            |                         |        |
| Trade Fin  | Financial       |                       |                 |                               |           |                            |                         |        |
| Trancacti  | Covenant Name:  | DSCR                  | Brai            | nch Date: 2019-04-30          |           | Status: Breached           |                         | ew all |
| Tansacti   | Financial       |                       |                 |                               |           |                            |                         |        |
|            | Covenant Name:  | LTV                   | Brai            | nch Date: 2019-04-30          |           | Status: Breached           |                         |        |
|            | Financial       |                       |                 |                               |           |                            |                         |        |
|            | Covenant Name:  | LTV                   | Bran            | nch Date: 2019-04-30          |           | Status: Breached           |                         |        |
|            | Financial       |                       |                 |                               |           |                            |                         |        |
|            | Covenant Name:  | LTV                   | Brai            | nch Date: 2019-04-30          |           | Status: Breached           |                         |        |
|            |                 |                       |                 |                               |           |                            |                         |        |
|            |                 |                       |                 |                               |           |                            |                         |        |
|            |                 |                       |                 |                               |           |                            | OK                      | ew All |
|            |                 |                       |                 |                               |           |                            | OK                      |        |
|            |                 | Accredited Solicitors |                 | Collateral Policy Guide       | iine 🔹    | Machine                    | · ·                     |        |
|            |                 | Channai               |                 |                               |           |                            |                         |        |
|            |                 | Chennal               |                 | Covenant<br>Policy Id: 889090 |           | Deviation Allowed: Yes     | Deviation Approval: AA4 |        |

On selecting the bar chart, the below shown screen will be shown

This screen shows the list of covenants belonging to the transactions initiated by the RM which are already in breached status or which are due for renewal. This screen also shows the details about the Covenants and the breach date if breached.

### **2.1.6Upcoming Events**

This widget provides the details about the important events that are due on a particular date. On selecting a particular date in the calendar, if there are any events occurring on that date, the details of the transaction and the event type will be displayed.

| Security Management      | • | 80M                | 5M            | 100M                                        | 50M                              | 4(                | )% 4           | 10%     | 0 Recent Completed Transactio | ns  |  |  |
|--------------------------|---|--------------------|---------------|---------------------------------------------|----------------------------------|-------------------|----------------|---------|-------------------------------|-----|--|--|
| Tasks                    | • | Utilized Limit     | Earmark Lim   | it Utilizatio                               | n Earmark                        | Movable           | Collateral Im  | movable |                               |     |  |  |
| Trade Finance            | • | Collateral Covena  | nt Compliance | 🛗 Upcomin                                   | Upcoming events                  |                   |                |         |                               | all |  |  |
| Transaction Facilitors   | • | 4.5                |               | ✓ February 2019 > 18-February-2019          |                                  |                   |                |         |                               |     |  |  |
|                          |   | 4.0                | Upcoming eve  | Upcoming events ×                           |                                  |                   |                |         | Customer Name: Status:        |     |  |  |
|                          |   | 3.0                | Event On 🔺    | Туре                                        | Customer Name                    | Purpose           | Action Taken   |         | Walles Inc. active            |     |  |  |
|                          |   | 2.0                | 2019-02-15    | Collateral Review                           | Walles Inc.                      | Yes               | Active         |         |                               |     |  |  |
|                          |   | 1.0                | 2019-02-18    | Collateral Review 2                         | Walles Inc.                      | Yes               | Active         |         |                               |     |  |  |
|                          |   | 0.5                | 0.5           | 0.0                                         | 2019-02-02                       | Collateral Review | Walles Inc.    | Yes     | Active                        |     |  |  |
|                          |   |                    | 2019-02-28    | Collateral Review                           | Walles Inc.                      | Yes               | Active         |         |                               |     |  |  |
|                          |   | Bank Deal En       | 2019-02-25    | Collateral Review                           | Walles Inc.                      | Yes               | Active         |         | View                          | AII |  |  |
|                          |   | Accredited Solicit |               |                                             |                                  |                   |                | Ok      | •                             |     |  |  |
| Chennai<br>JS Associates |   |                    | 5             | Covenant     Policy Id: 88     Effective Da | 39090<br>a <b>te:</b> 2019-01-01 | Deviation         | n Allowed: Yes |         | Deviation Approval: AA4       |     |  |  |
|                          |   | ABC Partn          | iers          |                                             |                                  |                   |                |         |                               |     |  |  |

On pressing the view all link on top of the widget, the below screen will be displayed

This screen shown the list of all the events due for occurrence with the date on which the event is due along with the type of the event.

#### 2.1.7Guidelines

This widget provides the details about the guidelines for a particular collateral type and Guideline Type. On selecting these values, the applicable policy is displayed along with the deviation details.

On pressing the view details link, the below shown screen will be displayed

| Tasks                  |                                | Utilized Limit                                  | Earmark Limit                      | Utilization       | Earmark         | Movable Collateral | Immovable                       |                     |          |
|------------------------|--------------------------------|-------------------------------------------------|------------------------------------|-------------------|-----------------|--------------------|---------------------------------|---------------------|----------|
| Trade Finance          | •                              | Collateral Covenan                              | t Compliance                       | Upcoming events   |                 |                    |                                 |                     | View all |
| Transaction Facilitors | •                              | 4.5                                             |                                    | < February        | 2019 >          | 18-February-20     | 19                              |                     |          |
|                        |                                | 3.5 — Collateral                                | Policy Guidelines                  | es                |                 |                    | tomer Name: Sta<br>lles Inc. ac | atus:<br>tive       |          |
|                        |                                | 2.5 Guideline T                                 | ype                                |                   | Collateral Type | 2                  |                                 |                     |          |
|                        |                                | 1.5 Collateral                                  | Policy Guideline                   | Ŧ                 | Machine         | •                  |                                 |                     |          |
|                        |                                | 1.0<br>0.5 Covena<br>0.0 Policy Id<br>Effective | nt<br>: 889090<br>Date: 2019-01-01 | Deviation Allowed | <b>l:</b> Yes   | Deviation Approva  | I: AA4                          |                     |          |
|                        | Dea<br>Acc<br>Reg<br>Chi<br>JS | Ba<br>Deal Er<br>Accres<br>Region<br>Chenr      |                                    |                   |                 |                    | ОК                              | ation Approval: AA4 | View All |
|                        |                                | JS Associates                                   | rs                                 |                   |                 |                    |                                 |                     |          |

#### 2.1.8Bank Deal Enablers

This widget provides the details about the Collateral Deal Enablers. Based on the type and the region selected, the corresponding deal enablers will be displayed

| Tasks                  |                                                                                                    | Utilized Lin                     | nit Earmark Limit                              | Utilization      | Earmark                  | Movable Collateral Imm      | ovable                |                    |        |          |
|------------------------|----------------------------------------------------------------------------------------------------|----------------------------------|------------------------------------------------|------------------|--------------------------|-----------------------------|-----------------------|--------------------|--------|----------|
| Trade Finance          | •                                                                                                    | Collateral Cov                   | venant Compliance                              | 1 Upcoming event | ts                       |                             |                       |                    |        | View all |
| Transaction Facilitors | s > 45<br>40<br>35<br>30<br>25<br>20<br>15<br>10<br>05<br>00<br>0<br>8<br>Bank<br>Deal Enat<br>Accredit<br>Region<br>Chennai | 4.5<br>4.0<br>3.5                | Bank Accredited Solicitor                      | 'S               |                          |                             |                       | Customer Name:     |        |          |
|                        |                                                                                                    | 3.0 —<br>2.5 —<br>2.0 —<br>1.5 — | ABC Partners<br>Contact Person: Steve Mad      | idy Contact Nun  | n <b>ber:</b> 9233323234 | Email: SM@abc.com           |                       | Walles Inc. active | active |          |
|                        |                                                                                                    | 1.0 —<br>0.5 —<br>0.0 —          | HAHK Solicitors<br>Contact Person: Salman Jar  | ved Contact Nun  | n <b>ber:</b> 9807787378 | Email: j.salman@gmail.com   |                       |                    |        |          |
|                        |                                                                                                    | 🔳 Bank De                        | BTS and Sons Firm<br>Contact Person: BT David  | Contact Nun      | nber: 8875545980         | Email: Btdavid@BTS.com      |                       |                    |        | View All |
|                        |                                                                                                    | Deal Enabler<br>Accredited       | High Deal Agency<br>Contact Person: Kevin Smit | th Contact Nun   | nber: 9445509890         | Email: kevin.s@hda.com      |                       | <b>.</b>           |        |          |
|                        |                                                                                                    | Chennai                          | Superior & Sons<br>Contact Person: Tom Smith   | Contact Nun      | n <b>ber:</b> 9123343212 | Email: Smith.t@Superior.com | Deviation Approval: A |                    | AA4    |          |
|                        |                                                                                                    | JS Assoc                         | Partners                                       |                  |                          |                             | OK                    |                    |        |          |
|                        |                                                                                                    |                                  |                                                |                  |                          |                             |                       |                    |        |          |

On selecting the view details link, the below shown screen will be displayed

## 2.2 Collateral 360 Degree View – Bank User View

The below shown screen will be displayed whenever an user, with a Credit User role logs in into the system and on selecting the Collateral 360 Degree option from the Menu. The Dashboard is categorized into various widgets with each widget presenting a unique business functionality

| Bank View                         |                                                                                 |                                       |                                                                        |                                          |                                    |                                   |                          |
|-----------------------------------|---------------------------------------------------------------------------------|---------------------------------------|------------------------------------------------------------------------|------------------------------------------|------------------------------------|-----------------------------------|--------------------------|
| Apple Inc.                        |                                                                                 |                                       |                                                                        |                                          |                                    |                                   |                          |
| Customer ID<br>C000123            | Register no <b>Reg0001</b>                                                      |                                       |                                                                        | SIC Code<br>SIC0001                      | Date Of Incorpora<br>19 Feb 2010   | ition 🛱 Cu<br>19                  | stomer since<br>Feb 1990 |
| Overall Facility Limits           | <u>م.</u>                                                                       | Overall Collateral                    | 9 <b>9</b>                                                             | LTV Details                              |                                    | Transactions                      |                          |
| 200mn<br>Sanctioned Limit         | 50mn<br>Available Limit                                                         |                                       | Machine<br>Bond<br>Property<br>Fund<br>Guarantee                       | 50<br>Total LTV Acr                      | <b>)%</b><br>ross Collaterals      | Worl                              | 6<br>k In Progress       |
| 150mn<br>Utilized Limit           | <b>100mn</b><br>Earmark Limit                                                   | 200mr<br>Utilization                  | n <mark>50mn</mark><br>n Earmark                                       | 25%<br>Movable Collateral LTV            | 25%<br>Immovable Collateral LTV    | 5 Recent Con                      | npleted Transactions     |
| Collateral Covenant Comp          | liance                                                                          |                                       | Collateral Seniority                                                   |                                          |                                    |                                   | View All                 |
| 2.4                               | _                                                                               |                                       | COLL20182020<br>Collateral Type: Machine Collateral Value: \$20000 Cha |                                          |                                    | Hierarchy: First                  | Change Hierarchy         |
| 1.6<br>1.2<br>0.8<br>0.4<br>0.0   |                                                                                 | Waived<br>Met<br>Deferred<br>Breached | COLL2018221<br>Collateral Type: Machine Collateral Value: \$30000 C    |                                          |                                    | <b>Hierarchy:</b> First           | Change Hierarchy         |
| Collateral Valuation List         |                                                                                 |                                       |                                                                        |                                          |                                    |                                   | View All                 |
| Colla<br>Colla<br>Colla<br>Effect | L20182020<br>teral Type: Machine<br>teral Value: \$20000<br>tive Value: \$10000 | Valu<br>Ager                          | uation Date: 25-04-2018<br>ncy name: Exoter                            | Market Value: \$1500<br>Bank Haircut: 5% | Collateral Utili<br>Next Valuation | zation: 90%<br>1 Date: 25-03-2022 | = *                      |
| Colla<br>Colla<br>Colla<br>Effect | L2018221<br>teral Type: Machine<br>teral Value: \$30000<br>tive Value: \$10000  | Valu<br>Ager                          | ation Date: 25-05-2018<br>ncy name: Exoter                             | Market Value: \$1500<br>Bank Haircut: 5% | Collateral Utili<br>Next Valuation | zation: 90%<br>1 Date: 25-03-2022 | ≡ ▼                      |
|                                   |                                                                                 |                                       |                                                                        |                                          | Hold                               | Back Next Save                    | e & Close Submit Cancel  |

The Collateral 360 Degree view provides an option to view the below mentioned details from an overall collateral portfolio perspective.

- Overall Facility Limits
- Overall Collateral
- LTV Details
- Collateral Transaction Details
- Collateral Covenant Compliance
- Collateral Seniority
- Collateral Valuation List

#### **2.2.10verall Facility Limits**

This widget provides the details about overall facility sanctioned at the bank level. This widget also provides sub-classification of the facilities like

- Sanctioned Limit
- Available Limit
- Utilized Limit
- Earmark Limit

### 2.2.20verall Collateral

This widget provides the details about the Overall Collateral composition of the collateral against various collateral types. This widget also provides details about the overall utilization done against the collateral and the overall earmarking done against the collaterals

On selecting a collateral pie chart, the below shown screen will be displayed which shows the various collaterals along with the basic collateral attributes. Also shown against those collaterals were the quicker options to either Release, Re-Valuate or Substitute those collaterals

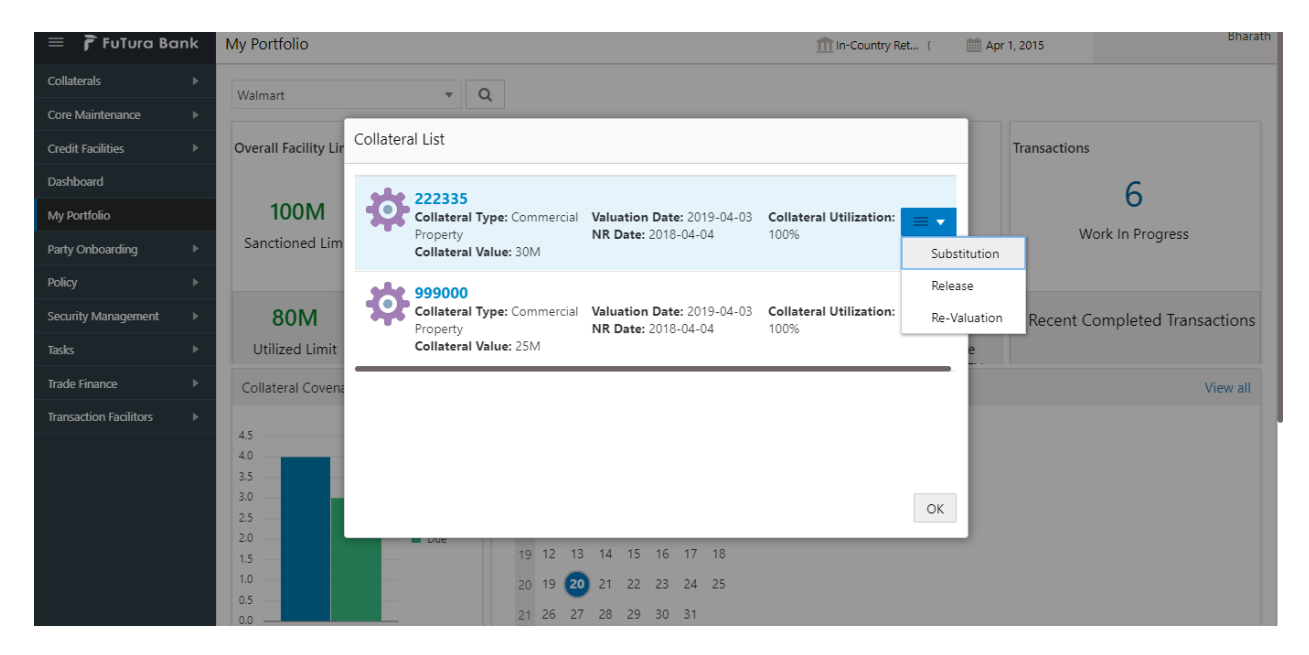

On Pressing the Utilization details in the widget, the below shown screen will be displayed

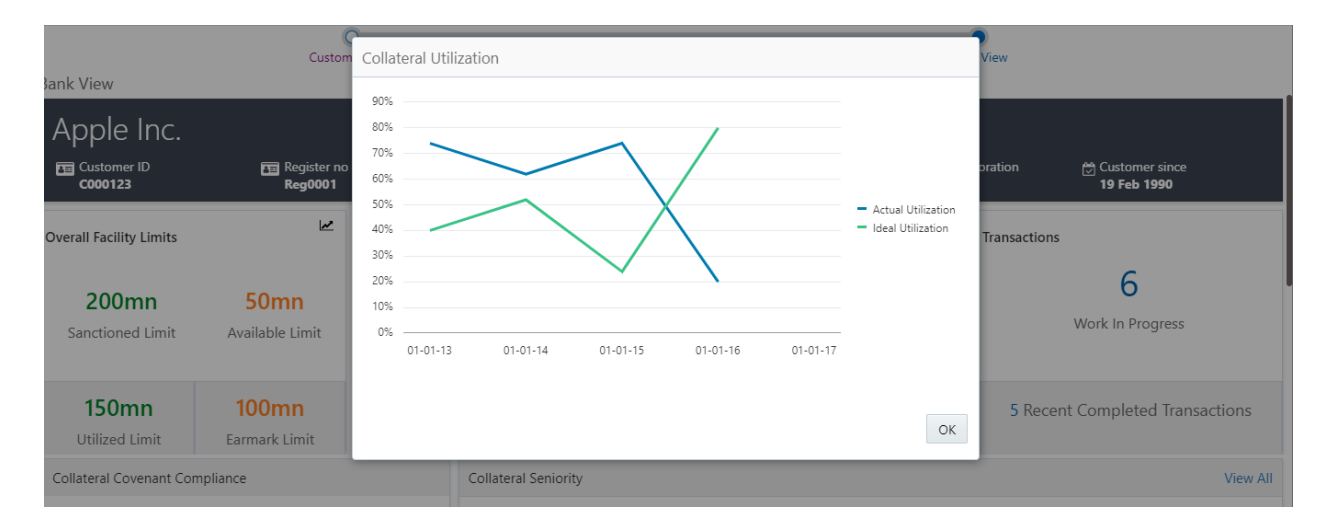

This screen shows the Line Chart with the details of how an ideal utilization of the collateral should be against the actual utilization of the collateral

On pressing the Trend Analysis button which is available at the top of the widget, the below shown screen will be displayed

| 😑 🍞 FuTura Bo          | ınk | My Portfolio         |                         | m In-Country Ret (                   | 🗰 Apr 1, 2015 | Bharath                |
|------------------------|-----|----------------------|-------------------------|--------------------------------------|---------------|------------------------|
| Collaterals            |     | Walmart              | × Q                     |                                      |               |                        |
| Core Maintenance       |     |                      |                         |                                      | -             |                        |
| Credit Facilities      |     | Overall Facility Lir | Collateral Trend        |                                      | Transactions  |                        |
| Dashboard              |     |                      | Collateral Id           |                                      |               | 6                      |
| My Portfolio           |     | 100M                 | 111222 🔻                |                                      |               | 0                      |
| Party Onboarding       |     | Sanctioned Lim       | \$18.00K                |                                      | N             | ork In Progress        |
| Policy                 |     |                      | \$15.00K                |                                      |               |                        |
| Security Management    |     | 80M                  | \$12.00K                |                                      | 0 Recent C    | completed Transactions |
| Tasks                  |     | Utilized Limit       | \$9.00K                 | <ul> <li>Collateral Value</li> </ul> | e             |                        |
| Trade Finance          |     | Collateral Covena    | \$6.00K                 |                                      |               | View all               |
| Transaction Facilitors |     | 4.5                  | \$3.00K                 |                                      |               |                        |
|                        |     | 4.0                  | \$0.00                  |                                      | 1             |                        |
|                        |     | 3.0                  |                         | ОК                                   |               |                        |
|                        |     | 2.0                  | - Duc                   |                                      |               |                        |
|                        |     | 1.5                  | 19 12 13 14 15 16 17 18 |                                      |               |                        |
|                        |     | 0.5                  | 20 19 20 21 22 23 24 25 |                                      |               |                        |
|                        |     | 0.0                  | 21 26 27 28 29 30 31    |                                      |               |                        |

This screen shows the trend in the collateral valuation of a particular collateral across various periods. On selecting a particular Collateral ID from the dropdown, the chart refreshes accordingly with the collateral value

#### 2.2.3LTV Details

This widget provides the details about the LTV like the Total LTV against the portfolio, Movable Collateral LTV and Immovable Collateral LTV

| 😑 🍞 FuTura Bank         | My Portfol | io                                                     |                         | 🏦 In-Country Ret ( | Apr 1, 2015 Bharath   |
|-------------------------|------------|--------------------------------------------------------|-------------------------|--------------------|-----------------------|
| Collaterals             | Walmart    | <b>T</b>                                               |                         |                    |                       |
| Core Maintenance        | Turrent    |                                                        |                         |                    |                       |
| Credit Facilities       | Product V  | /ise LTV Break up                                      |                         |                    |                       |
| Dashboard               | -          | 00                                                     |                         |                    | 6                     |
| My Portfolio            |            | Amount Sanctioned: 50M<br>Linked Collateral Value: 40M | Effective Value: 80%    | Required LTV: 85%  |                       |
| Party Onboarding        |            |                                                        |                         |                    | Increase LTV          |
| Policy 🕨                | •••        | CC<br>Amount Sanctioned: 50M                           | Effective Value: 80%    | Required LTV: 85%  | Decrease LTV          |
| Security Management 🛛 🕨 |            | Linked Collateral Value: 40M                           |                         |                    | ompleted Transactions |
| Tasks 🕨                 |            | BG                                                     | Effective Malace 000/   | Demoised LTM: 050/ |                       |
| Trade Finance 🕨 🕨       | <b>~</b>   | Linked Collateral Value: 40M                           | Effective value: 80%    | Required LIV: 05%  | View all              |
| Transaction Facilitors  | 24         | LC                                                     |                         |                    |                       |
|                         | <b>*</b>   | Amount Sanctioned: 50M<br>Linked Collateral Value: 40M | Effective Value: 80%    | Required LTV: 85%  |                       |
|                         |            |                                                        |                         |                    | ОК                    |
|                         | 1.5        |                                                        | 19 12 13 14 15 16 17 18 |                    |                       |
|                         | 1.0 —      |                                                        | 20 19 20 21 22 23 24 25 |                    |                       |
|                         | 0.5        |                                                        | 21 26 27 28 29 30 31    |                    |                       |

On selecting the LTV details widget, the below shown screen will be displayed

This screen displays the transaction against which the collateral is linked along with the Collateral Value, Effective value and the Required LTV. This screen also provides an option to Increase or Decrease the LTV values for a particular transaction, which in turn triggers the corresponding tasks.

### **2.2.4Collateral Transaction Details**

The widget provides the number of work in progress and the number of completed collateral transactions.

On pressing the Work in progress or completed transactions, the below shown screen will be displayed

| ≡                 | 🍞 FuTura Bank                                                           | My Portfolio                     |   |                                                                                                    | 🏦 in-Country Ret ( 🛛 🛗 Apr 1, 2015 | Bharath |
|-------------------|-------------------------------------------------------------------------|----------------------------------|---|----------------------------------------------------------------------------------------------------|------------------------------------|---------|
| Coll              | aterals >                                                               | Walmart                          | Ŧ | Q                                                                                                    |                                    |         |
| Cre               | WIP Transactions                                                        |                                  |   |                                                                                                    |                                    |         |
| Da<br>My          | 111222<br>Collateral Type: Reside<br>Collateral Value: 20M              | ential property                  |   | Type Of Transaction: Valuation<br>Transaction Initiated Date: 2009-04-01                                                                                                    | Status: With Valuer                |         |
| Par<br>Pol<br>Sec | 222333<br>Collateral Type: Industrial Property<br>Collateral Value: 40M |                                  |   | Type Of Transaction: Valuation<br>Transaction Initiated Date: 2009-04-01                                                                                                    | Status: With Valuer                |         |
| Tas<br>Tra        | 222335<br>Collateral Type: Comm<br>Collateral Value: 30M                | nercial Property                 |   | Type Of Transaction: Substitution<br>Transaction Initiated Date: 2009-04-01                                                                                                    | Status: With RM                    | 5       |
| Tra               | 444555<br>Collateral Type: Bond<br>Collateral Value: 10M                |                                  |   | Type Of Transaction: Release<br>Transaction Initiated Date: 2009-04-01                                                                                                    | Status: With Back office           | - 1     |
|                   |                                                                         |                                  |   |                                                                                                    |                                    | ОК      |
|                   |                                                                         | 1.5 —<br>1.0 —<br>0.5 —<br>0.0 — |   | 19         12         13         14         15         16         17         18           20         19         20         21         22         23         24         25           21         26         27         28         29         30         31 |                                    |         |

This screen shows the list of Collateral transactions initiated and their status. The screen also displays the type of the transaction and the date on which the transaction is initiated. On selecting a particular Collateral ID in this screen, Collateral Summary screen will be displayed.

#### 2.2.5Collateral Covenant Compliance

This widget provides the details about the Covenant Compliance pertaining to the Collaterals. The widget displays the bar chart with details of the number of Covenants breached and the number of Covenants due for renewal.

| Party Onli             | лю<br>boarding ►                | Sanctioned Limit               | Available Limit |                               | Commerci<br>Bond<br>Guarantee | Total LTV Across Portfolio | Work In Progress        |        |
|------------------------|---------------------------------|--------------------------------|-----------------|-------------------------------|-------------------------------|----------------------------|-------------------------|--------|
| Security I<br>Tasks    | Breached Covena                 | ants                           |                 |                               |                               |                            | t                       | tions  |
| Trade Fin<br>Transacti | Financial<br>Covenant Name:     | DSCR                           | Bran            | <b>ich Date:</b> 2019-04-30   |                               | Status: Breached           | -                       | ew all |
|                        | Financial<br>Covenant Name:     | LTV                            | Bran            | <b>ich Date:</b> 2019-04-30   |                               | Status: Breached           |                         |        |
|                        | Financial<br>Covenant Name:     | LTV                            | Bran            | <b>ich Date:</b> 2019-04-30   |                               | Status: Breached           |                         |        |
|                        | Financial<br>Covenant Name: LTV |                                | Bran            | <b>ich Date:</b> 2019-04-30   |                               | Status: Breached           |                         |        |
|                        |                                 |                                |                 |                               |                               |                            | ок                      | w All  |
|                        |                                 | Accreated Solicitors<br>Region |                 | Collateral Policy Guide       | line 🔹                        | Machine                    | •                       |        |
|                        |                                 | Chennai                        | · · ·           | Covenant<br>Policy Id: 889090 |                               | Deviation Allowed: Yes     | Deviation Approval: AA4 |        |

On selecting the bar chart, the below shown screen will be shown

This screen shows the list of covenants belonging to the transactions which are already in breached status or which are due for renewal. This screen also shows the details about the Covenants and the breach date if breached.

#### **2.2.6Collateral Seniority**

This widget provides the list of collateral with their charge hierarchy displayed. This widget also provides facility to initiate a change in seniority by pressing the Change Seniority button in the widget. On pressing this button, seniority change tasks should be invoked and should be taken forward for completion.

On pressing the view details link, the below shown screen will be displayed

| Bank View                   | Seniority List                            |                           |                         |                        |                      |
|-----------------------------|-------------------------------------------|---------------------------|-------------------------|------------------------|----------------------|
| 150mn<br>Utilized Limit     | COLL20182020<br>Collateral Type: Machine  | Collateral Value: \$20000 | Charge Hierarchy: First | Change Hierarchy       | npleted Transactions |
| Collateral Covenant Complia | COLL2018221<br>Collateral Type: Machine   | Collateral Value: \$30000 | Charge Hierarchy: First | Change Hierarchy       | View All             |
| 2.0                         | COLL20182031<br>Collateral Type: Bond     | Collateral Value: \$25000 | Charge Hierarchy: First | Change Hierarchy       | Change Hierarchy     |
| 1.2<br>0.8<br>0.4           | COLL20182044<br>Collateral Type: Property | Collateral Value: \$28000 | Charge Hierarchy: First | Change Hierarchy<br>OK | Change Hierarchy     |
| 0.0                         |                                           |                           |                         |                        |                      |
| Collateral Valuation List   |                                           |                           |                         |                        | View All             |

### **2.2.7Collateral Valuation List**

This widget provides the list of collateral with their valuation details displayed. This widget also provides facility to review the valuation done on the collateral, review the haircut % defined or initiate a revaluation task for the collateral

| Bank View  | Co                                                                   | ollateral V                        | aluation List                                                                                     |                                                   |                                          |                                                                      |                                   |               |
|------------|----------------------------------------------------------------------|------------------------------------|---------------------------------------------------------------------------------------------------|---------------------------------------------------|------------------------------------------|----------------------------------------------------------------------|-----------------------------------|---------------|
| 1.2<br>0.8 |                                                                      | ¢                                  | COLL20182020<br>Collateral Type: Machine<br>Collateral Value: \$20000<br>Effective Value: \$10000 | Valuation Date: 25-04-2018<br>Agency name: Exoter | Market Value: \$1500<br>Bank Haircut: 5% | 0 Collateral Utilization: 90%<br>Next Valuation Date: 25-03-<br>2022 | Challenge Valuation               | nge Hierarchy |
| 0.4<br>0.0 | ation List                                                           | \$                                 | COLL2018221<br>Collateral Type: Machine<br>Collateral Value: \$30000<br>Effective Value: \$10000  | Valuation Date: 25-05-2018<br>Agency name: Exoter | Market Value: \$1500<br>Bank Haircut: 5% | Collateral Utilization: 90%<br>Next Valuation Date: 25-03-<br>2022   | Challenge Haircut<br>Re-Valuation | View All      |
| \$         | COLL2018<br>Collateral T<br>Collateral V<br>Effective Va             | \$                                 | COLL20182031<br>Collateral Type: Bond<br>Collateral Value: \$25000<br>Effective Value: \$10000    | Valuation Date: 25-06-2018<br>Agency name: Exoter | Market Value: \$1500<br>Bank Haircut: 5% | Collateral Utilization: 90%<br>Next Valuation Date: 25-03-<br>2022   | = •                               | = •           |
| \$         | COLL2018<br>Collateral Type:<br>Collateral Value<br>Effective Value: | : Machine<br>:: \$30000<br>\$10000 | Valuation<br>Agency na                                                                            | Date: 25-05-2018<br>ame: Exoter                   | Market Value: \$1:<br>Bank Haircut: 5%   | 500 Collateral Utilizat<br>Next Valuation D                          | OK<br>ion: 90%<br>ate: 25-03-2022 | = *           |

On pressing the view details link, the above shown screen will be displayed.

### 2.3 Collateral 360 Degree View – Customer View

The below shown screen will be displayed whenever an user, with a Bank Customer role logs in into the system and on selecting the Collateral 360 Degree option from the Menu. The Dashboard is categorized into various widgets with each widget presenting a unique business functionality

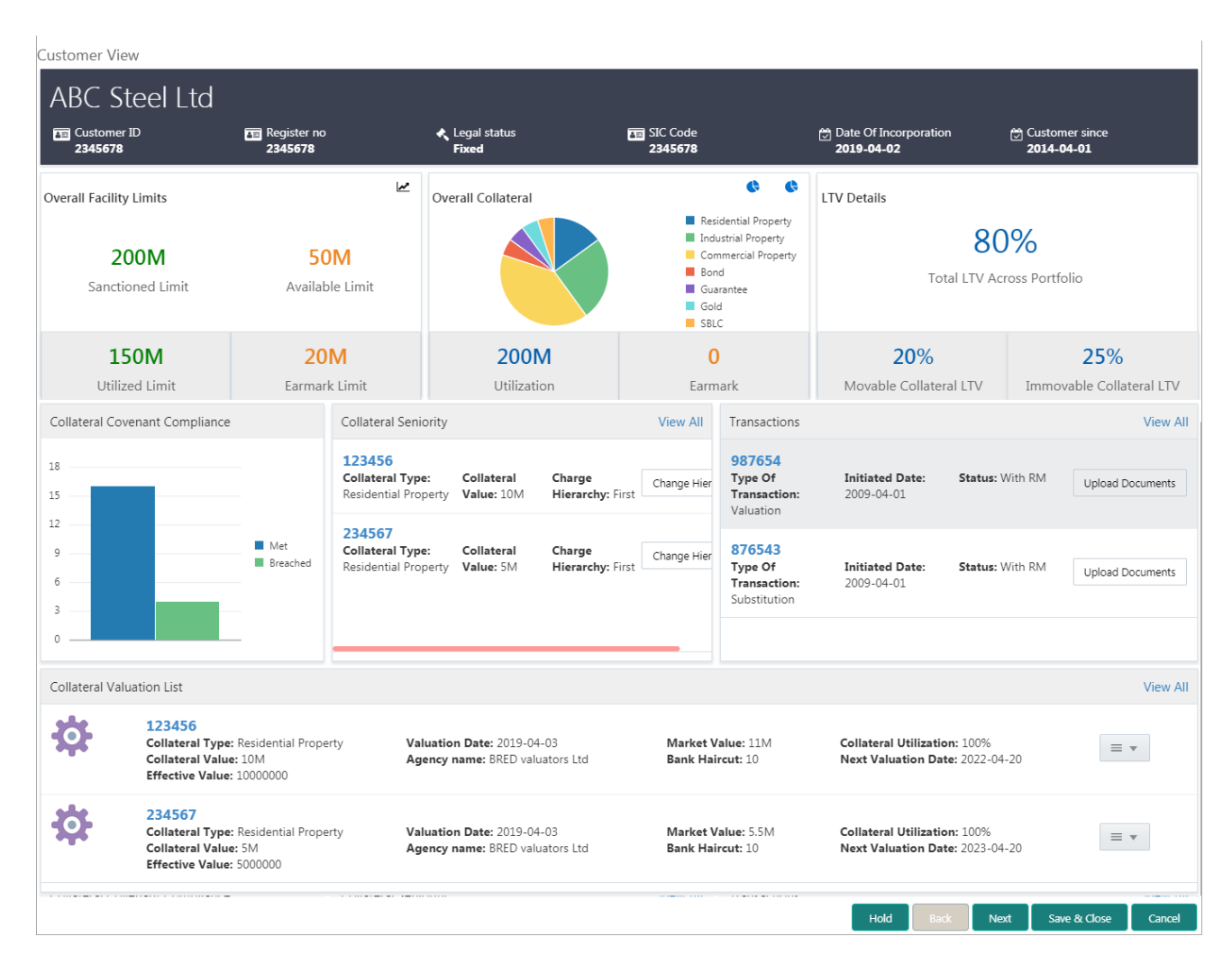

The Collateral 360 Degree view provides an option to view the below mentioned details from a customer's collateral portfolio perspective.

- Overall Facility Limits
- Overall Collateral
- LTV Details
- Collateral Transaction Details
- Collateral Covenant Compliance
- Collateral Seniority
- Collateral Valuation List

### 2.3.10verall Facility Limits

This widget provides the details about overall facility sanctioned at the bank level. This widget also provides sub-classification of the facilities like

- Sanctioned Limit
- Available Limit
- Utilized Limit
- Earmark Limit

### 2.3.20verall Collateral

This widget provides the details about the Overall Collateral composition of the collateral against various collateral types. This widget also provides details about the overall utilization done against the collateral and the overall earmarking done against the collaterals

On selecting a collateral pie chart, the below shown screen will be displayed which shows the various collaterals along with the basic collateral attributes. Also shown against those collaterals were the quicker options to either Release, Re-Valuate or Substitute those collaterals

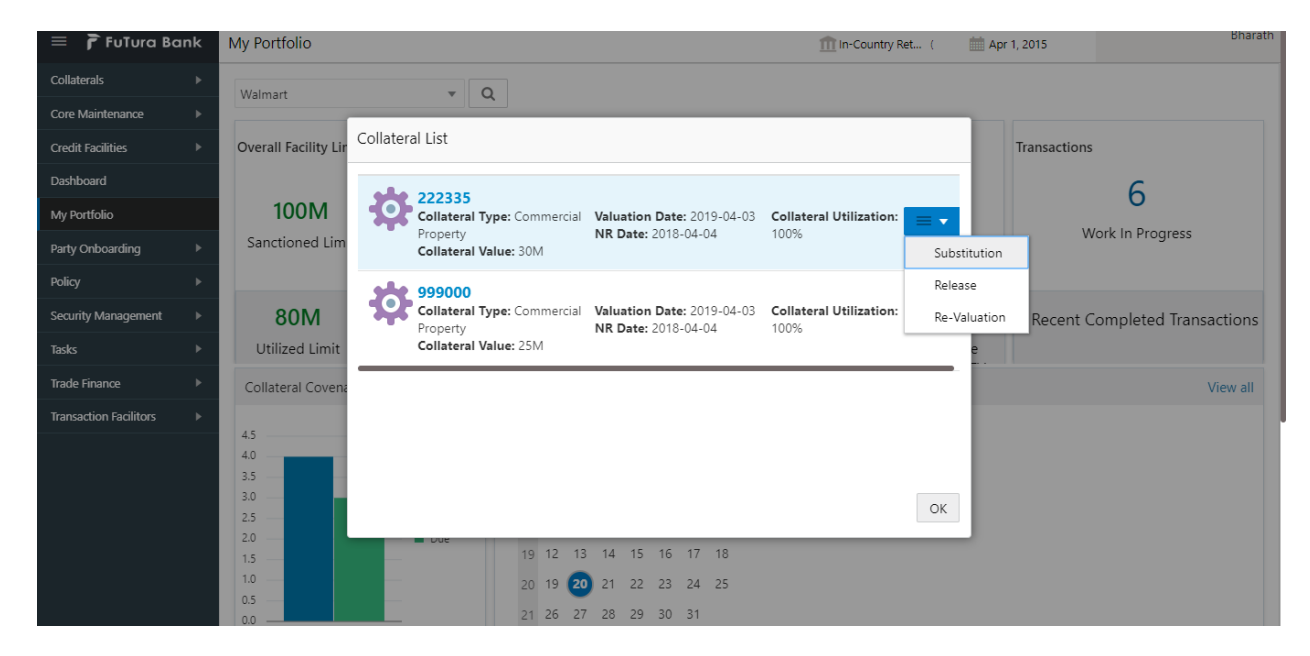

On Pressing the Utilization details in the widget, the below shown screen will be displayed

|                                | Custom                        | Collateral Utilization                                    |                                         | View                                      |
|--------------------------------|-------------------------------|-----------------------------------------------------------|-----------------------------------------|-------------------------------------------|
| Apple Inc.                     | E Register no<br>Reg0001      | 90% 80% 70% 60%                                           |                                         | oration (☆) Customer since<br>19 Feb 1990 |
| Overall Facility Limits        | <u>1</u>                      | 50%<br>40%<br>30%<br>20%                                  | Actual Utilization<br>Ideal Utilization | Transactions                              |
| 200mn<br>Sanctioned Limit      | 50mn<br>Available Limit       | 10%<br>0%<br>01-01-13 01-01-14 01-01-15 01-01-16 01-01-17 |                                         | Work In Progress                          |
| <b>150mn</b><br>Utilized Limit | <b>100mn</b><br>Earmark Limit |                                                           | ОК                                      | 5 Recent Completed Transactions           |
| Collateral Covenant Cor        | npliance                      | Collateral Seniority                                      |                                         | View All                                  |

This screen shows the Line Chart with the details of how an ideal utilization of the collateral should be against the actual utilization of the collateral

On pressing the Trend Analysis button which is available at the top of the widget, the below shown screen will be displayed

| 😑 🍞 FuTura Bank        | My Portfolio             |                                              | 1 In-Country Ret (                   | 🛗 Apr 1, 2015 | Bharath                |
|------------------------|--------------------------|----------------------------------------------|--------------------------------------|---------------|------------------------|
| Collaterals            | Walmart                  | <b>v</b> 0                                   |                                      |               |                        |
| Core Maintenance       |                          |                                              |                                      | -             |                        |
| Credit Facilities      | Overall Facility Li      | Collateral Trend                             |                                      | Transactions  |                        |
| Dashboard              |                          | Collateral Id                                |                                      |               | 6                      |
| My Portfolio           | 100M                     | 111222 💌                                     |                                      |               | 0                      |
| Party Onboarding       | Sanctioned Lim           | \$18.00K                                     |                                      | N             | /ork In Progress       |
| Policy 🕨               |                          | \$15.00K                                     |                                      |               |                        |
| Security Management    | 80M                      | \$12.00K                                     |                                      | 0 Recent C    | Completed Transactions |
| Tasks 🕨                | Utilized Limit           | \$9.00K                                      | <ul> <li>Collateral Value</li> </ul> | e             |                        |
| Trade Finance          | Collateral Coven         | \$6.00K                                      |                                      |               | View all               |
| Transaction Facilitors | 4.5                      | \$3.00K                                      |                                      |               |                        |
|                        | 4.0<br>3.5<br>3.0<br>2.5 | \$0.00                                       | ОК                                   |               |                        |
|                        | 2.0 —<br>1.5 —           | 19 12 13 14 15 16 17 18                      |                                      |               |                        |
|                        | 0.5                      | 20 19 20 21 22 23 24 25 21 26 27 28 29 30 31 |                                      |               |                        |

This screen shows the trend in the collateral valuation of a particular collateral across various periods. On selecting a particular Collateral ID from the dropdown, the chart refreshes accordingly with the collateral value

#### 2.3.3LTV Details

This widget provides the details about the LTV like the Total LTV against the portfolio, Movable Collateral LTV and Immovable Collateral LTV

On selecting the LTV details widget, the below shown screen will be displayed

| 😑 🍞 FuTura Ba          | ank | My Portfolio                                           |                         | 1 In-Country Ret ( | Apr 1, 2015           |
|------------------------|-----|--------------------------------------------------------|-------------------------|--------------------|-----------------------|
| Collaterals            |     | Walmart 🗸                                              | 1                       |                    |                       |
| Core Maintenance       |     |                                                        | <b>`</b>                |                    |                       |
| Credit Facilities      |     | Product Wise LTV Break up                              |                         |                    |                       |
| Dashboard              |     |                                                        |                         |                    | 6                     |
| My Portfolio           |     | Amount Sanctioned: 50M                                 | Effective Value: 80%    | Required LTV: 85%  |                       |
| Party Onboarding       |     |                                                        |                         |                    | Increase LTV          |
| Policy                 |     | Amount Sanctioned: 50M                                 | Effective Value: 80%    | Required LTV: 85%  | Decrease LTV          |
| Security Management    |     | Linked Collateral Value: 40M                           |                         |                    | ompleted Transactions |
| Tasks                  |     | BG                                                     |                         |                    |                       |
| Trade Finance          |     | Amount Sanctioned: 50M<br>Linked Collateral Value: 40M | Effective Value: 80%    | Required LTV: 85%  | ■ ▼<br>View all       |
| Transaction Facilitors |     | sile ic                                                |                         |                    |                       |
|                        |     | Amount Sanctioned: 50M                                 | Effective Value: 80%    | Required LTV: 85%  | = •                   |
|                        |     |                                                        |                         |                    | •                     |
|                        |     |                                                        |                         |                    | ОК                    |
|                        |     | 1.5                                                    | 19 12 13 14 15 16 17 18 |                    |                       |
|                        |     | 1.0                                                    | 20 19 20 21 22 23 24 25 |                    |                       |
|                        |     | 0.0                                                    | 21 26 27 28 29 30 31    |                    |                       |

This screen displays the transaction against which the collateral is linked along with the Collateral Value, Effective value and the Required LTV. This screen also provides an option to Increase or Decrease the LTV values for a particular transaction, which in turn triggers the corresponding tasks.

### **2.3.4Collateral Transaction Details**

The widget provides the number of work in progress and the number of completed collateral transactions.

On pressing the Work in progress or completed transactions, the below shown screen will be displayed

| Customer View               | WIP Transactions                    |                           |                    |                  |    | 2        | <b>7</b> 70    |
|-----------------------------|-------------------------------------|---------------------------|--------------------|------------------|----|----------|----------------|
| Utilized Limit              | 987654                              |                           |                    |                  |    | nmovable | Collateral LTV |
| Collateral Covenant Complia | Type Of Transaction: Valuation In   | itiated Date: 2009-04-01  | Status: With RM    | Upload Documents |    |          | View All       |
| 18                          | 876543                              |                           | Cardoor Milale DA4 |                  |    | M .      | had Deserved   |
| 15                          | Type Of Transaction: Substitution   | intiated Date: 2009-04-01 | Status: with RM    | Upload Documents |    | Up       | load Documents |
| 12                          | 765432                              |                           |                    |                  |    |          |                |
| 9                           | Type Of Transaction: Liquidation In | intiated Date: 2009-04-01 | Status: With RM    | Upload Documents |    | M Up     | load Documents |
| 3                           |                                     |                           |                    |                  |    |          |                |
| 0                           |                                     |                           |                    |                  | ОК |          |                |
| Collateral Valuation List   |                                     |                           |                    |                  |    |          | View All       |
| 123456                      |                                     |                           |                    |                  |    |          |                |

This screen shows the list of Collateral transactions initiated and their status. The screen also displays the type of the transaction and the date on which the transaction is initiated. On selecting a particular Collateral ID in this screen, Collateral Summary screen will be displayed. In case if any of the transaction is pending with the customer for a document upload, Upload Documents button will be available and the customer should be able to upload the document against the collateral from this widget.

#### 2.3.5Collateral Covenant Compliance

This widget provides the details about the Covenant Compliance pertaining to the Collaterals. The widget displays the bar chart with details of the number of Covenants breached and the number of Covenants due for renewal.

On selecting the bar chart, the below shown screen will be shown

| Party Onb<br>Policy    | ioarding                        | Sanctioned Limit                           | Available Limit |                                                         | Commerci<br>Bond<br>Guarantee | Total LTV Across Portfolio     | Work In Progress        |        |
|------------------------|---------------------------------|--------------------------------------------|-----------------|---------------------------------------------------------|-------------------------------|--------------------------------|-------------------------|--------|
| Security I<br>Tasks    | Breached Cove                   | nants                                      |                 |                                                         |                               |                                |                         | tions  |
| Trade Fin<br>Transacti | Financial<br>Covenant Nam       | e: DSCR                                    | Branch          | Branch Date: 2019-04-30 Status: Breached                |                               |                                |                         | ew all |
|                        | Financial<br>Covenant Nam       | e: LTV                                     | Branci          | <b>Date:</b> 2019-04-30                                 |                               | Status: Breached               |                         |        |
|                        | Financial<br>Covenant Name: LTV |                                            | Branci          | Branch Date: 2019-04-30 Status: Breached                |                               |                                |                         |        |
|                        | Financial<br>Covenant Name: LTV |                                            | Branci          | <b>Date:</b> 2019-04-30                                 |                               | Status: Breached               |                         |        |
|                        |                                 |                                            |                 |                                                         |                               |                                | ОК                      | w All  |
|                        |                                 | Accredited Solicitors<br>Region<br>Chennai |                 | ollateral Policy Guide<br>Covenant<br>Policy Id: 889090 | line 🔻                        | Machine Deviation Allowed: Yes | Deviation Approval: AA4 |        |

This screen shows the list of covenants belonging to the transactions which are already in breached status or which are due for renewal. This screen also shows the details about the Covenants and the breach date if breached.

#### 2.3.6Collateral Seniority

This widget provides the list of collateral with their charge hierarchy displayed. This widget also provides facility to initiate a change in seniority by pressing the Change Seniority button in the widget. On pressing this button, seniority change tasks should be invoked and should be taken forward for completion.

| On | pressing th | ne view | details | link, | the | below s | shown | screen | will be | displayed |
|----|-------------|---------|---------|-------|-----|---------|-------|--------|---------|-----------|
|----|-------------|---------|---------|-------|-----|---------|-------|--------|---------|-----------|

| Bank View                        | Seniority List                            |                           |                         |                        |                     |
|----------------------------------|-------------------------------------------|---------------------------|-------------------------|------------------------|---------------------|
| <b>150mn</b><br>Utilized Limit   | COLL20182020<br>Collateral Type: Machine  | Collateral Value: \$20000 | Charge Hierarchy: First | Change Hierarchy       | pleted Transactions |
| Collateral Covenant Complia      | COLL2018221<br>Collateral Type: Machine   | Collateral Value: \$30000 | Charge Hierarchy: First | Change Hierarchy       | View All            |
| 2.0                              | COLL20182031<br>Collateral Type: Bond     | Collateral Value: \$25000 | Charge Hierarchy: First | Change Hierarchy       | Change Hierarchy    |
| 1.2<br>0.8<br>0.4                | COLL20182044<br>Collateral Type: Property | Collateral Value: \$28000 | Charge Hierarchy: First | Change Hierarchy<br>OK | Change Hierarchy    |
| 0.0<br>Collateral Valuation List |                                           |                           |                         |                        | View All            |

### **2.3.7Collateral Valuation List**

This widget provides the list of collateral with their valuation details displayed. This widget also provides facility to review the valuation done on the collateral, review the haircut % defined or initiate a revaluation task for the collateral

| Bank View  | Collatera                                                                                   | al Valuation List                                                                                 |                                                   |                                                                  |                                               |                                   |               |
|------------|---------------------------------------------------------------------------------------------|---------------------------------------------------------------------------------------------------|---------------------------------------------------|------------------------------------------------------------------|-----------------------------------------------|-----------------------------------|---------------|
| 1.2<br>0.8 | <b>†</b>                                                                                    | COLL20182020<br>Collateral Type: Machine<br>Collateral Value: \$20000<br>Effective Value: \$10000 | Valuation Date: 25-04-2018<br>Agency name: Exoter | Market Value: \$1500 Collate<br>Bank Haircut: 5% Next Va<br>2022 | ral Utilization: 90%<br>aluation Date: 25-03- | Challenge Valuation               | nge Hierarchy |
| 0.4<br>0.0 | ation List                                                                                  | COLL2018221<br>Collateral Type: Machine<br>Collateral Value: \$30000<br>Effective Value: \$10000  | Valuation Date: 25-05-2018<br>Agency name: Exoter | Market Value: \$1500 Collate<br>Bank Haircut: 5% Next Vi<br>2022 | ral Utilization: 90%<br>aluation Date: 25-03- | Challenge Haircut<br>Re-Valuation | View All      |
| \$         | COLL2018<br>Collateral T<br>Collateral V<br>Effective Va                                    | COLL20182031<br>Collateral Type: Bond<br>Collateral Value: \$25000<br>Effective Value: \$10000    | Valuation Date: 25-06-2018<br>Agency name: Exoter | Market Value: \$1500 Collate<br>Bank Haircut: 5% Next V<br>2022  | ral Utilization: 90%<br>aluation Date: 25-03- | = •                               | = *           |
| \$         | COLL2018<br>Collateral Type: Machin<br>Collateral Value: \$3000<br>Effective Value: \$10000 | e Valuation<br>0 Agency r                                                                         | 1 Date: 25-05-2018<br>Jame: Exoter                | Market Value: \$1500<br>Bank Haircut: 5%                         | Collateral Utilizati<br>Next Valuation Da     | on: 90%<br>tte: 25-03-2022        | = *           |

On pressing the view details link, the above shown screen will be displayed.

## **3. Reference and Feedback**

#### **3.1 References**

For more information on any related features, you can refer to the following documents:

- Oracle Banking Getting Started User Guide
- Security Management System User Guide
- Common Core User Guide
- Process Maintenance Worklist User Guide
- Oracle Banking Credit Facilities Process Management Installation Guides

**Documentation Accessibility** 

For information about Oracle's commitment to accessibility, visit the Oracle Accessibility Program website at http://www.oracle.com/pls/topic/lookup?ctx=acc&id=docacc.

### 3.2 Feedback and Support

Oracle welcomes customers' comments and suggestions on the quality and usefulness of the document. Your feedback is important to us. If you have a query that is not covered in this user guide or if you still need assistance, please contact documentation team.